## GO by Spark - How to add 2 contents blurbs Scribe in one piece of content?

The Feed Editor provides the ability for users to organize and make changes to the print program. After a print program is created, users can download it into PDF. The design and layout of the print program is pre-approved by the client.

| <b>1</b> Navigate to your GO Software URL and open the Itinerary Page.               |                 |                                     |                                                                                                    |         |  |  |
|--------------------------------------------------------------------------------------|-----------------|-------------------------------------|----------------------------------------------------------------------------------------------------|---------|--|--|
|                                                                                      |                 |                                     |                                                                                                    |         |  |  |
| <b>2</b> Click on the "Newspaper Icon" to open the feed editor for the specific day. |                 |                                     |                                                                                                    |         |  |  |
|                                                                                      |                 |                                     |                                                                                                    |         |  |  |
|                                                                                      |                 |                                     |                                                                                                    |         |  |  |
| LOCATION                                                                             | ARRIVAL         | DEPARTURE                           | TEMPLATES                                                                                                    | ACTIONS |  |  |
| LOCATION<br>Miami                                                                    | ARRIVAL         | DEPARTURE<br>07:00pm                | TEMPLATES — Events — Venue Data                                                                                   | ACTIONS |  |  |
| LOCATION<br>Miami<br>At Sea                                                          | ARRIVAL<br><br> | DEPARTURE<br>07:00pm<br>            | TEMPLATES<br>- Events - Venue Data<br>- Events - Venue Data                                                       | ACTIONS |  |  |
| LOCATION<br>Miami<br>At Sea<br>Ocho Ríos                                             | ARRIVAL 09:00am | DEPARTURE<br>07:00pm<br><br>05:00pm | TEMPLATES         - Events       - Venue Data         - Events       - Venue Data         Stevents       Stevents | ACTIONS |  |  |

Cozumel

At Sea

Nassau

Miami

Miami

10:00am

09:00am

07:00am

---

06:00pm

08:00pm

05:00pm

---

🖇 Events 🛛 — Venue Data

- Venue Data

— Venue Data

- Venue Data

Venue Data

Events

- Events

Events

Events

C

6

6

6

## 3 Click the "+" green icon to add a content box. B. III III 😂 🔺 🛔 Admin User Town DPEN Hours IN THE KNOW Content Events Venues Widget INING CREATE VENUE RUNDOWN 2:00pm - 05:00pm Avenir Restaurant Drag this into a content area to create a 6:00pm - 10:00pm 2:00pm - 05:00pm Azul Restaurant 5:30pm - 05:45am Venue Rundown 2:00pm - 05:00pm Café 5:30pm - 05:45am Đ 0 Display Venue List Selected Venues Avenir Restaurant Azul Restaurant

4 Click on the corner of the content blurb when it changes to green.

|                                                                                                    |             | Venues                                                                                                    | • |
|----------------------------------------------------------------------------------------------------|-------------|----------------------------------------------------------------------------------------------------|---|
| House S<br>2:00am Boutique 3<br>7:00am Azul Restaurant 2<br>2:30am Avenir Restaurant 4<br>turant<br>7:00am Breakfast<br>C | IN THE KNOW | Content Search IMPORTANT NUMBERS Dining Reservations INTRODUCING DRINK PACKAGES Introducing Drink Packages Available for the first 48 hours onboard, a JOIN US FOR A POKER TOURNAMENT! Join us for a Poker Tournament! Sign ups start at 3:00PM until 5:00PM in JOIN US FOR THE WINNERS BONUS DRAWING Join us for the Winners Bonus Drawing |   |
|                                                                                                    |             | BONUS DRAWING<br>Join us for the Winners Bonus Drawing<br>Players who won a jackpot of                                                                                                    |   |

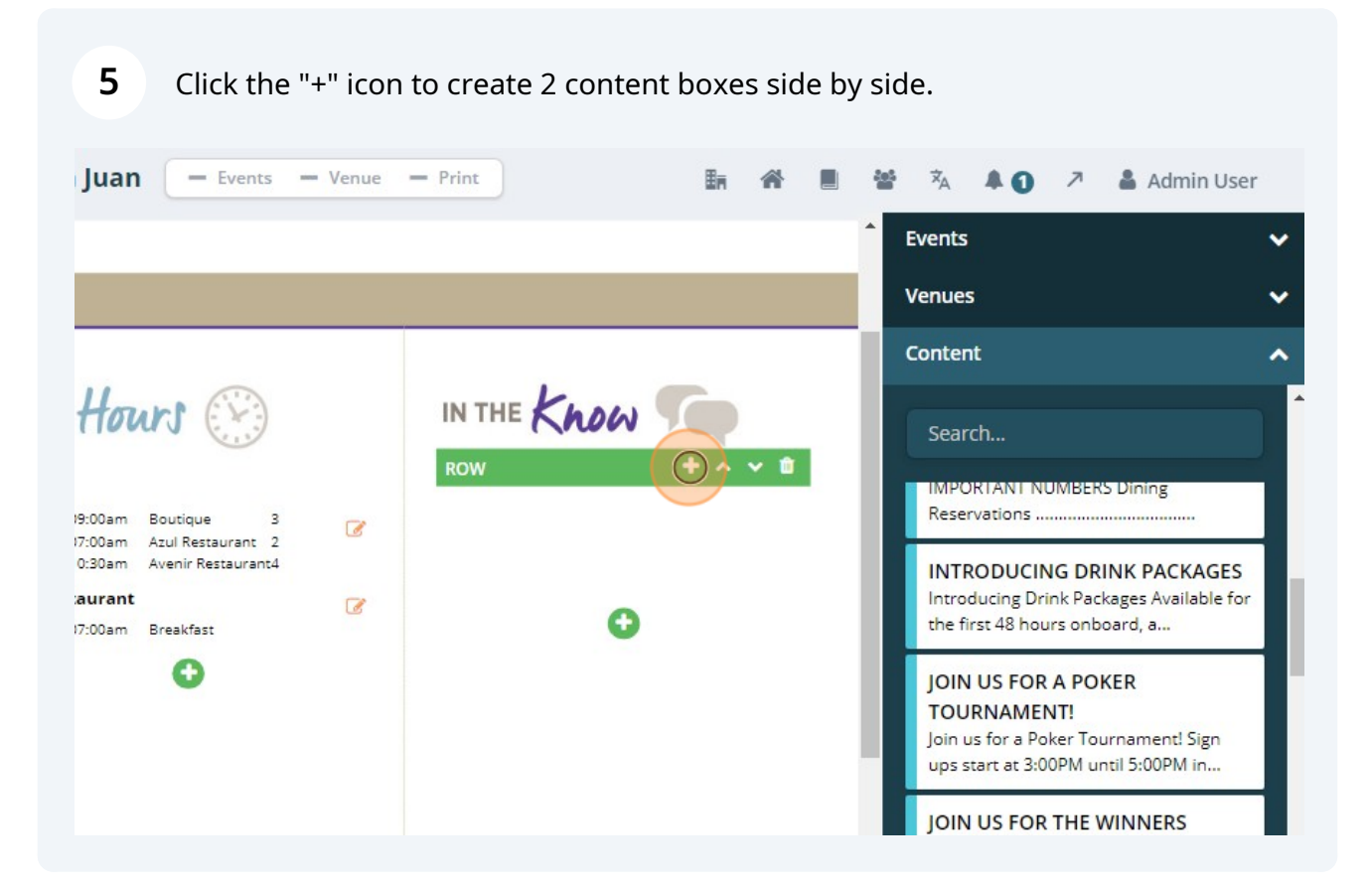

**6** Drag and drop a piece of content in one of the content columns.

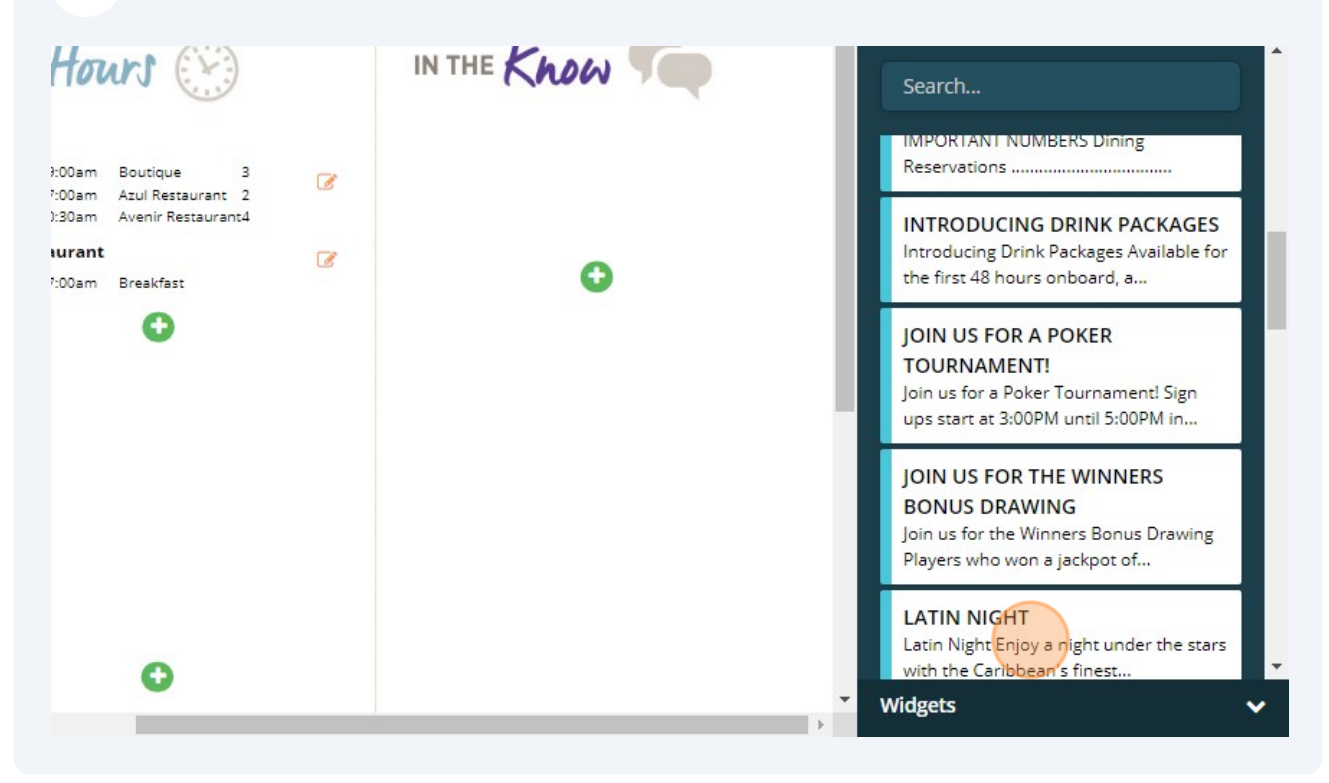

7 The example below shows how the content blurbs populate.

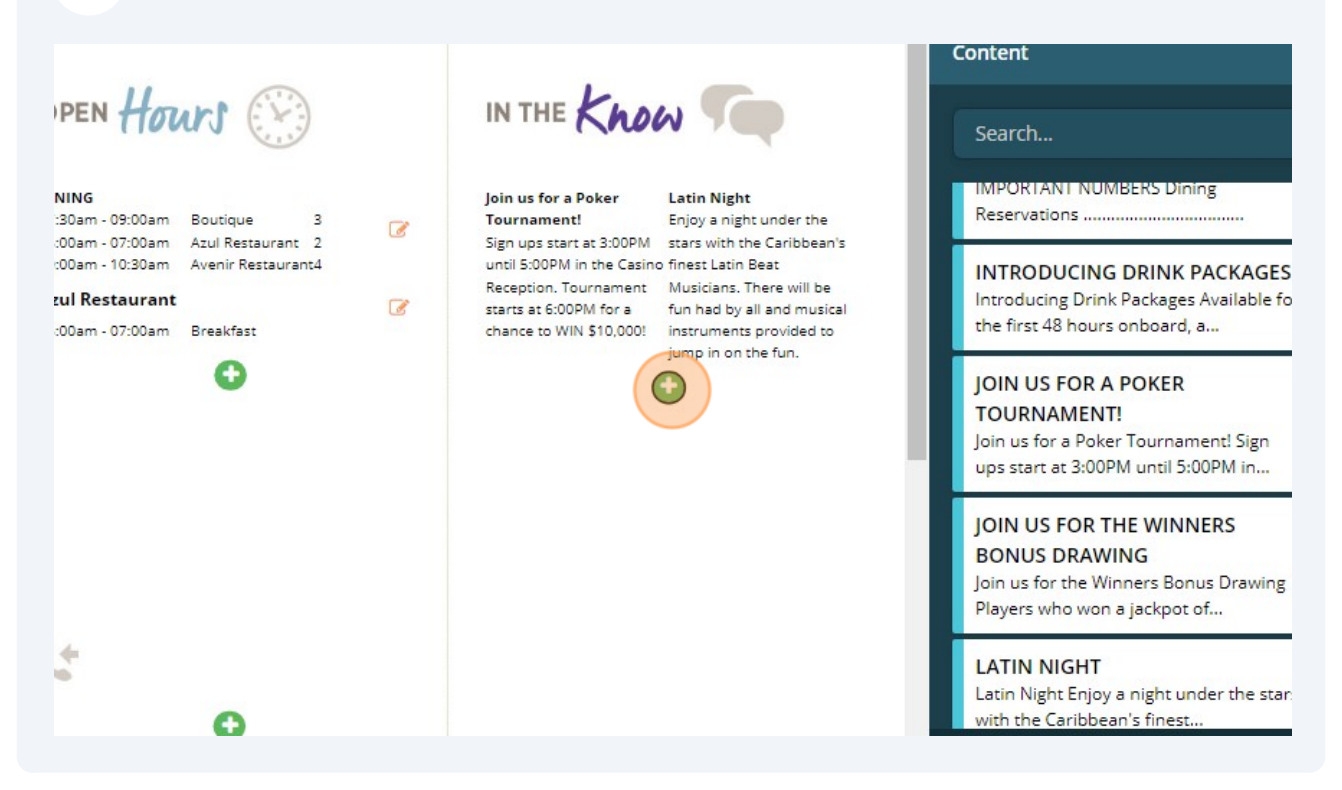

To finalize, the users have the ability to move the Content Blurb up and down by using the "^" icons.

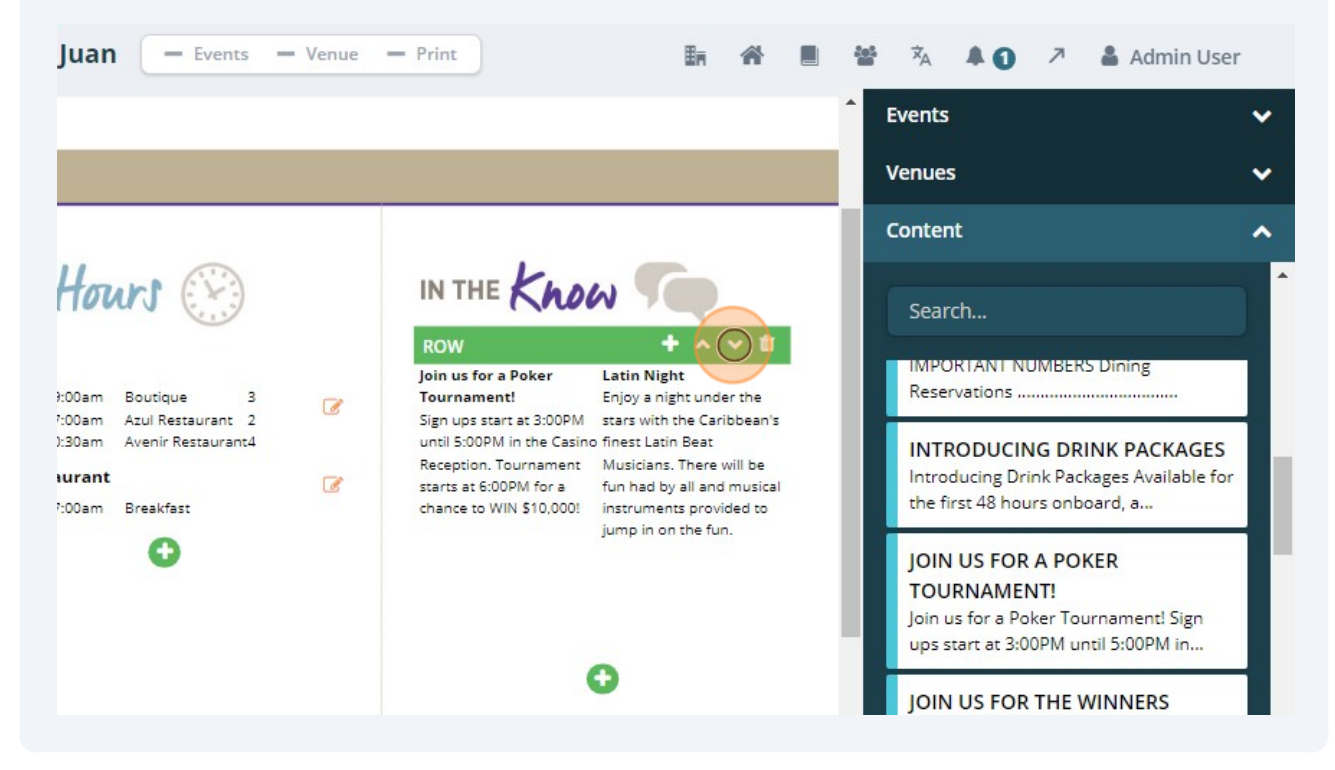

8

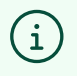

Keep in mind! In order to relocate a content blurb, you must first create space in its new location by opening a new content box. Without a content box available, no movement can occur.